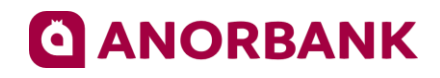

# Подтверждение согласия с договором-офертой с помощью электронной подписи

Инструкция Клиента

© 2022 AO «ANOR BANK»

1. Убедитесь, что на вашем компьютере установлены криптоплагины, необходимые для работы с электронно-цифровой подписью (далее ЭЦП).

| 👩 Программы и компоненты                     |                                               |                                   |                |                |             |            | - 0 | × |
|----------------------------------------------|-----------------------------------------------|-----------------------------------|----------------|----------------|-------------|------------|-----|---|
| ← → × ↑ 🖬 > Панель у                         | правления > Программы > Программы и компонент | ы                                 | П 5 V          | оиск в: Програ | ммы и комп  | оненты     |     | ٩ |
| Панель управления —<br>домашняя страница     | Удаление или изменение программы              |                                   |                |                |             |            |     |   |
| Просмотр установленных<br>обновлений         | Для удаления программы выберите ее в списке и | щелкните "Удалить", "Изменить" и. | ли "Восстанови | ιть".          |             |            |     |   |
| Включение или отключение компонентов Windows | Упорядочить 🔻 Удалить                         |                                   |                |                |             |            |     | ? |
| Установка новой программы                    | Имя                                           | Издатель                          | Установле      | Размер         | Версия      |            |     | ^ |
| из сети                                      | AIMP                                          | AIMP DevTeam                      | 03.03.2022     |                | v5.02.2366, | 02.03.2022 |     |   |
|                                              | O Anaconda3 2022.05 (Python 3.9.12 64-bit)    | Anaconda, Inc.                    | 26.05.2022     |                | 2022.05     |            |     |   |
|                                              | SlueStacks 5                                  | BlueStack Systems, Inc.           | 03.03.2022     | 1,99 ГБ        | 5.4.100.102 | 6          |     |   |
|                                              | BSS Multiplatform Plugin                      | BSS LLC                           | 18.05.2022     | 39,9 ME        | 20.2.2040   |            |     |   |
|                                              | 🕂 draw.io 19.0.1                              | JGraph                            | 07.06.2022     | 345 MB         | 19.0.1      |            |     |   |
|                                              | 📧 E-IMZO, версия 4.15                         | НИЦ НТ ГНК РУз                    | 18.05.2022     | 98,9 ME        | 4.15        |            |     |   |

## Если нет, их необходимо установить. E-IMZO: https://e-imzo.uz/

| e-imzo.uz                             |                                                               |                                                                                                    | B  | ☆ 🛛 🏝 i |
|---------------------------------------|---------------------------------------------------------------|----------------------------------------------------------------------------------------------------|----|---------|
| Cimzo.uz Asossy Elektron Imzo olish H | ujjatlar Elektron imzo haqida Qoʻllanmalar (Pyccush)          | Ariza topish/tasdiqlash                                                                                                    |    |         |
|                                       | XAU                                                           |                                                                                                    |    |         |
|                                       |                                                               |                                                                                                    |    |         |
| E .                                   | E-IMZO-v4.15 (USB-token):                                     | ×                                                                                                    | Q. |         |
| Muplliflik                            | Arxiv paroll: 2023232                                         | a materia                                                                                                    |    |         |
| IVIUdIIIIIK wind                      | ows                                                           | *                                                                                                    |    |         |
| huquqi                                | i MacOS                                                       | *                                                                                                    | ß  |         |
| Elektron kalit olish                  | A REAL PRODUCT OF CARD AND AND AND AND AND AND AND AND AND AN |                                                                                                    | *  |         |
|                                       |                                                               | and a state of the state of the | *  | Brauzer |
|                                       |                                                               |                                                                                                    |    |         |

Заходим на сайт e-imzo.uz. Нажимаем на E-IMZO, выбираем под нужную операционный системы и скачиваем файл.

| E-IMZO-v4.15p (1).zip | ^ |
|-----------------------|---|

Файл скачивается в виде архив.

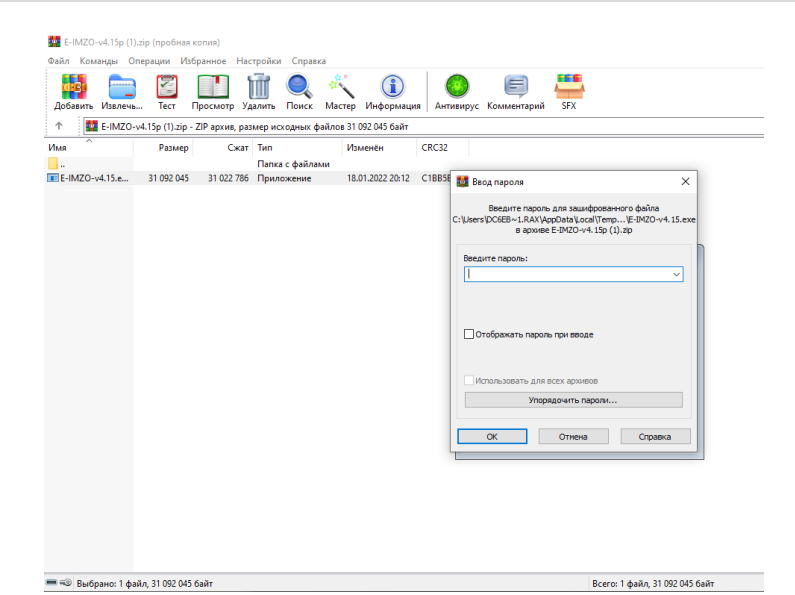

При разархивации набираем пароль архива (2023232).

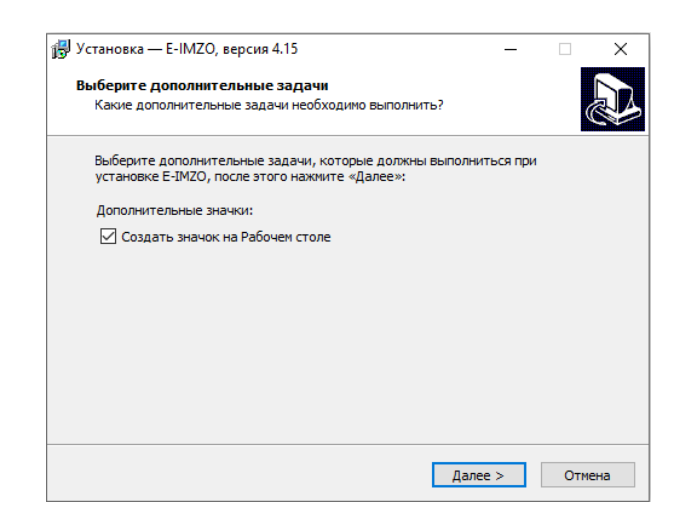

После устанавливаем приложение нажав ДАЛЕЕ и УСТАНОВИТЬ

| 19 |                                                                                                    |
|----|----------------------------------------------------------------------------------------------------|
|    | Завершение Мастера установки<br>E-IMZO                                                                             |
|    | Программа E-IMZO установлена на ваш компьютер.<br>Приложение можно запустить с помощью<br>соответствующего значка. |
|    | Нажмите «Завершить», чтобы выйти из программы<br>установки.                                                        |
|    | ☑ Запустить E-IMZO                                                                                                 |
|    |                                                                                                    |

Завершить

После окончание установки нажимаем кнопку ЗАВЕРШИТЬ.

BSS:

Запрос об установке криптоплагина BSS будет выдан автоматически позже. При желании можно установить его сейчас вручную, воспользовавшись ссылкой: https://www.anorbank.uz/upload/iblock/1337/BssPluginSetup.exe

#### Скачиваем плагин и дважды кликнем на него.

| 🚾 swift_sr2022_finplus_mx_updated_high-l | 01.06.2022 11:14 | Microsoft Edge P | 292 КБ    |
|------------------------------------------|------------------|------------------|-----------|
| 👏 BssPluginSetup                         | 31.05.2022 16:06 | Приложение       | 14 878 KE |
| E-IMZO-v4.15p                            | 31.05.2022 16:01 | Архив ZIP - WinR | 30 296 KE |

Выбираем нужный язык и нажимаем Принять.

| 🍯 Выбор языка     | —        |          | ×   |
|-------------------|----------|----------|-----|
|                   |          |          |     |
| Пожалуйста, выбе  | рите язы | к устано | вки |
| Russian - Русский |          |          | ~   |
|                   |          |          |     |
| Принять           | Отм      | ена      |     |

## Нажимаем кнопку ДАЛЕЕ

| 🍯 Установка "BSS Multiplatfo | orm Plugin" v.20.2.2040                                                     | -              |                     | $\times$ |
|------------------------------|-----------------------------------------------------------------------------|----------------|---------------------|----------|
| RSS                          | Установка "BSS Multiplatfor                                                 | m Plugin"      |                     |          |
| Криптоплагин                 | Программа выполнит устано<br>Plugin" на компьютер. Для п<br>кнопку "Далее". | эвку "BSS Mult | iplatform<br>ажмите | 1        |
|                              | < Назад                                                                     | Далее >        | Отм                 | ена      |

### По окончание ЗАВЕРШИТЬ

| 🧃 Установка "BSS Multiplatfo | orm Plugin" v.20.2.2040 — 🗆 🗙                                     |
|------------------------------|-------------------------------------------------------------------|
| <u>ešs</u>                   | Окончание работы программы установки BSS<br>Multiplatform Plugin  |
|                              | Завершена установка BSS Multiplatform Plugin на ваш<br>компьютер. |
| -                            |                                                                   |
|                              |                                                                   |
| Криптоплагин                 |                                                                   |
|                              | < Назад Завершить Отмена                                          |

После установки плагинов, перезагрузите свой компьютер.

2. Убедитесь, что в корневом каталоге одного из локальных дисков вашего компьютера есть подкаталог DSKEYS, в котором, в свою очередь находится \*.pfx файл, содержащий ЭЦП и у вас есть пароль для доступа к нему.

| 📕   🛃 🗖 🖛   dskeys |                                    |                  |                |        |                   | - C | ×   |
|--------------------|------------------------------------|------------------|----------------|--------|-------------------|-----|-----|
| Файл Главная Поде  | елиться Вид                        |                  |                |        |                   |     | ~ ? |
| ← → ~ ↑ → Это      | т компьютер > system (C:) > dskeys |                  |                | 5 V    | 🔎 Поиск в: dskeys |     |     |
| 🖊 Загрузки 🛛 🖈 ^   | Имя                                | Дата изменения   | Тип            | Размер |                   |     |     |
| 🚆 Документы 🖈      | DS2069255700003                    | 30.05.2022 17:02 | Файл обмена ли | 8 KE   |                   |     |     |
| 📰 Изображени 🖈     |                                    |                  |                |        |                   |     |     |

Если у вас нет ЭЦП Е-IMZO, перейдите на сайт <u>https://e-imzo.uz/</u> для её получения.

3. Авторизуйтесь в системе дистанционного банковского обслуживания юридических лиц «ANOR BUSINESS» (далее СДБО) с помощью имеющегося у вас логина и пароля, перейдя по ссылке: <u>https://corporate.anorbank.uz</u>.

| Добро пожаловать<br>в ANOR BUSINESS | USD 11046,9400<br>EUR 11795,9200                                                                                                    |
|-------------------------------------|----------------------------------------------------------------------------------------------------|
| 4 Логин                             | 08.06.2022                                                                                                    |
| 🔒 Пароль 📟 🕸                        | Ипотеку снова оформили<br>Новая новость на: 2022-06-08T00:00:06.836+05:00<br>Число взятых ипотек уже: 128778972<br>Успей оформить ипотеку под льготный прои |
| Войти в банк                        | 07.06.2022<br>Ипотеку снова оформили                                                                                                    |
| Забыли пароль? Первый вход          | Новая новость на: 2022-06-07Т00:00:07.197+05:00<br>Число взятых ипотек уже: 128432208<br>Успей оформить ипотеку под льготный проц                           |

Когда первый раз заходите в интернет банкинг с разовым паролем который выдал банк после правильного набора логин и пароль программа у вас попросить заменит пароль.

| Старыи пароль     |                                                      |
|-------------------|------------------------------------------------------|
| Новый пароль      |                                                      |
| Повторите пароль  |                                                      |
| • пароль не долже | эн содержать последовательность символов, входящую в |

Набираем Старый пароль который вам выдали с банка а затем Новый пароль соответственно к требовании и Повторите пароль.

| Новый пароль                                                                                                    | ••••••                                                                                                    |
|----------------------------------------------------------------------------------------------------|----------------------------------------------------------------------------------------------------|
|                                                                                                    |                                                                                                    |
|                                                                                                    |                                                                                                    |
|                                                                                                    | Пароль имеет высокий уровень защиты и введен в                                                                                                    |
|                                                                                                    | соответствии с требованиями.                                                                                                    |
| Повторите пароль                                                                                                    | •••••                                                                                                    |
| <ul> <li>Длина пароля дс</li> <li>Пароль не долж<br/>состав индивиду</li> <li>Пароль не долж</li> <li>Пароль может си</li> </ul> | олкна оыть не меньше т симеолов<br>ен содержать последовательность симеолов, входящую в<br>уального имени пользователя (логина)<br>ен совладать с предыдущими 3 паролями<br>одержать специальные символы из набора !@#%&*;:", /?<br>Отмена Изменить пароль |

Если **Новый пароль** и **Повторите пароль** совпадает у вас активируется кнопка **Изменить пароль**, а если нет то пароли не совпадает.

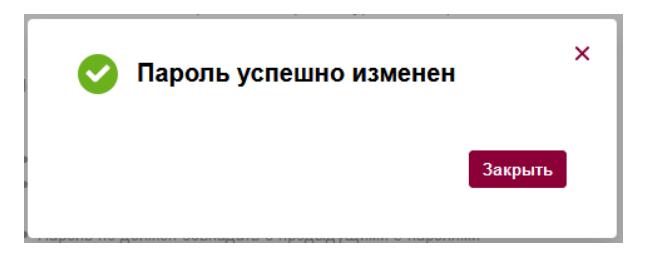

4. Если криптоплагин BSS не установлен, система предложит его установить (см. п.1 настоящей инструкции), после чего предложит разрешить доступ к нему. Необходимо согласиться (нажать кнопку Yes).

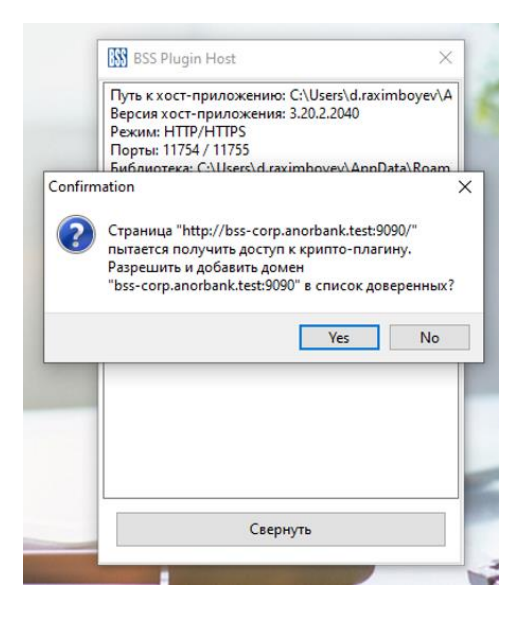

5. Переходите по ссылке для ознакомления с договором комплексного банковского обслуживания (далее, ДКБО). Ознакомившись с документом, подтвердите своё согласие, поставив галочку «С ДКБО ознакомлен» и нажав кнопку «Далее»

|                 | Создать Ведена нист для вниска                                                                                                    | ¢    | ŝ         | Þ   |
|-----------------|----------------------------------------------------------------------------------------------------|------|-----------|-----|
| Счета и платежи | Покутка / Продажа USD 11105 00 / 11149.00 EUR 11692.00 / 11809.00                                                                                                    |      |           |     |
| Мои документы   | собственные средства ()) •••• поступления за июнь списания за июнь                                                                                                    |      |           |     |
| Контрагенты     | 0.00 UZS +0.00 UZS -0.00 UZS                                                                                                    |      |           |     |
|                 | Платежи                                                                                                    | Пере | йти в тар | ифы |
|                 | Для продолжения работы с ANOR BUSINESS, проследуйте по ссылие, указанной ниже<br><u>Универсальный договор комплексного банковского обслуживания и инструкция пользователю</u> |      |           |     |
|                 | С условнями Универсального договора комплексного Далее<br>банковского обслуживания ознакомлен и сотпасен Лалее                                                                |      |           |     |
|                 |                                                                                                    |      |           |     |

6. У вас появится запрос на добавление сертификата. Нажмите Выбрать сертификат.

| ANORBANK        | Создать Ведига текст дие локога Q ООО В РКО<br>UMAROV SAID EGOROVICH |
|-----------------|----------------------------------------------------------------------|
| Счета и платежи | Покулка / Продажа USD 11105.00 / 11149.00 EUR 11692.00 / 11809.00    |
| Мои документы   | собственные средства () •••• поступления за июнь списания за июнь    |
| Контрагенты     | 0.00 UZS +0.00 UZS -0.00 UZS                                         |
|                 | Запрос на добавление сертификата Х                                   |
|                 | Пла Номер 1 Дата 07.06.2022 🗎 Лерейти в тарифы                       |
|                 | Чер Улолномоченное имакоv said EGOROVICH У                           |
|                 | Средство подписи                                                     |
|                 | Серийный номер Выбоать сеотификат                                    |
|                 | Сообщение на<br>бенка                                                |
|                 |                                                                      |
|                 | Сохранить изменения и закрыть                                        |
|                 |                                                                      |
|                 |                                                                      |
|                 |                                                                      |
| Рекризиты       |                                                                      |
|                 |                                                                      |

Если у вас не установлен криптоплагин BSS, то тогда выдаст такую ошибку (для исправления см. п.1 настоящей инструкции)

|           | Создать Веерите текст для генков Q UMAROV SAID EGOROVICH Ф 🔅 🕒                                                                                                    |
|-----------|----------------------------------------------------------------------------------------------------|
|           | Покутка / Продажа USD 11105.00 / 11149.00 EUR 11692.00 / 11809.00                                                                                                    |
|           | совственные средства () •••• поступления за июнь списания за июнь                                                                                                    |
|           | 0.00 UZS +0.00 UZS -0.00 UZS                                                                                                    |
|           | Х<br>Запрос на добавление сертификата<br>Номер 2 Дата 07.06.2022 В<br>Упол<br>Упол<br>Упол<br>Сери<br>Сари<br>Сорб<br>Сари<br>Сорб<br>Сорб<br>С |
|           | Сохранить изменения и закрыть                                                                                                    |
|           |                                                                                                    |
|           |                                                                                                    |
|           |                                                                                                    |
| Реквизиты |                                                                                                    |

Если вы случайно закрыли окно «запрос на добавление сертификата», то вы можете открыть его вновь в таком порядке:

- Переходите в настройки, раздел "Безопасность".

| ANORBANK                         | Создать Ваядите текст для поиска Q                   | OOO B-PRO<br>UMAROV SAID EGOROVICH | 4 <b>*</b> 6 |
|----------------------------------|------------------------------------------------------|------------------------------------|--------------|
| Счета и платежи<br>Мои документы | Информация о пользователе                            |                                    | Информация   |
| Контрагенты                      | ФИО UMAROV SAID EGOROVICH<br>Лопин user00<br>Телефон |                                    | Безопасность |
|                                  | Email                                                | Контрольный вопрос Сменить пароль  |              |
|                                  |                                                      |                                    |              |
|                                  |                                                      |                                    |              |
|                                  |                                                      |                                    |              |
|                                  |                                                      |                                    |              |
|                                  |                                                      |                                    |              |
|                                  |                                                      |                                    |              |
| Реквизиты                        |                                                      |                                    |              |
|                                  |                                                      |                                    |              |

- нажмите Запросы, далее Запросы на добавление сертификата и далее на кнопку [+].

|                                  | ать Венулге текст для поиска Q UMAROV SAID EGOROVICE     | °, ¢ ¢ €              |
|----------------------------------|----------------------------------------------------------|-----------------------|
| Счета и платежи<br>Мои документы | асность                                                  | Информация<br>Шаблоны |
| Контрагенты Серт                 | ификаты PayControl                                       | Безопасность          |
| Серти                            | рикаты Запросы                                           |                       |
|                                  | Запросы на добавление сертификата                        | ••                    |
|                                  | Запросы на новый сертификат Й поиск 🗸                    |                       |
|                                  | Запросы на добавление сертификата пртификаты отсутствуют |                       |
|                                  | онтроски на отклан окунтерникта                          |                       |
|                                  |                                                          |                       |
|                                  |                                                          |                       |
|                                  |                                                          |                       |
|                                  |                                                          |                       |
|                                  |                                                          |                       |
|                                  |                                                          |                       |
|                                  |                                                          |                       |
| еквизиты                         |                                                          |                       |

7. Заполните Адрес электронной почты(Е) и нажмите Подписать и отправить.

| Номер                          | 5 Дата         | 08.06.2022 📛    |                    |   |
|--------------------------------|----------------|-----------------|--------------------|---|
| Уполномоченное<br>лицо клиента | UMAROV SAID EG | OROVICH         |                    | ~ |
| Средство подписи               |                |                 | Криптоплагин       | ~ |
| Серийный номер                 |                |                 | Выбрать сертификат |   |
| Полное имя (CN)                |                |                 |                    |   |
| Фамилия (SN)                   | XAMZAYEV       | Имя Отчество (С | G) ADXAMBEK        |   |
| Должность (TITL                | 🛕 Подтве       | ерждение        | ×                  |   |
| Адрес электронн<br>почты (Е)   | Отправить      | запрос в банк?  |                    |   |
| Город (L)                      |                | Her             |                    |   |
| Страна (С)                     |                |                 |                    |   |
| Организация (О)                |                |                 |                    |   |
| ИНН ЮЛ                         |                | ПИНФЛ           |                    |   |
| Подразделение<br>(OU)          | 01183          |                 |                    |   |
| Сообщение из<br>Банка          |                |                 |                    |   |
|                                |                |                 |                    |   |
|                                |                |                 |                    |   |

После подтверждаем отправление запроса в банк.

| Серти  | ификаты PayControl                |                       |             |
|--------|-----------------------------------|-----------------------|-------------|
| Сертис | рикаты Запросы                    |                       |             |
|        | Запросы на добавление сертификата | ~                     | + 1         |
|        |                                   | РАСШИРЕННЫЙ ПОИСК 🗸 👘 |             |
|        | № 5 от 08.06.2022<br>Владелец:    |                       |             |
|        | Организация:                      |                       | доставлен • |

Ваш сертификат будет в статусе ДОСТАВЛЕН.

| Серти | фикаты Запросы              |                     |                               |
|-------|-----------------------------|---------------------|-------------------------------|
|       | По наименованию             | 9 <b>7</b>          | Изменить пароль Удалить ключ  |
|       |                             | расширенный поиск 🗸 |                               |
|       | от 19.06.2020 до 19.06.2022 |                     |                               |
|       | Сертификат 777EFC8C         |                     |                               |
|       | Средство подписи:           |                     | , Криптоплагин E-IMZO АКТИВЕН |

8. Об активации сертификата на стороне банка, вы узнаете из SMS уведомления соответствующего содержания. После этого необходимо вновь авторизоваться в СДБО и выбрать один из доступных тарифов:

| Cosgate Decorror tweet gate review Q UMAROV SAID ECOROVICH                                                                                                    | ŝ | Ð |
|----------------------------------------------------------------------------------------------------|---|---|
| Счета и платежи<br>Мои документы<br>Контрагенты<br>Подолочить<br>Подолочить<br>Подолочить<br>Подолочить<br>Подолочить<br>Подолочить<br>Подолочить<br>Подолочить<br>Подолочить<br>Подолочить<br>Подолочить<br>Подолочить<br>Подолочить |   |   |

9. Выберите нужный тариф, подпишите и отправьте заявку на подключение.

Подтверждение согласия с договором-офертой с помощью электронной подписи Страница | 11

| ANORBANK                                        | Создать Векрите текст для поиска Q                                                                                             | OOO B-PRO<br>UMAROV SAID EGOROVICH | ¢                        | ŵ        | <b>-</b> |
|-------------------------------------------------|----------------------------------------------------------------------------------------------------|------------------------------------|--------------------------|----------|----------|
| Счета и платежи<br>Мои документы<br>Контрагенты | Подключение тарифа «Universe_1»<br>Описание UNI - SUPER SERVICE: Must tryl                                                     |                                    |                          |          |          |
|                                                 | Подписывая документ. Вы подтверждаете свое согласие с <u>условиями договора комплексни</u><br>© <u>Просмотр</u> <u>Закрыть</u> | ого банковского обслуживан         | <u>ия</u><br>цписать и о | тправить |          |
|                                                 |                                                                                                    |                                    |                          |          |          |
|                                                 |                                                                                                    |                                    |                          |          |          |
|                                                 |                                                                                                    |                                    |                          |          |          |
| Реквизиты                                       |                                                                                                    |                                    |                          |          |          |

На этом шаге клиент обязательно должен выбрать средство подписи **E-IMZO**, а не SMS. Иначе заявку на подключение тарифа **ОТКАЖУТ**!

| ANORBANK                     | Создать Ваздля поста Q                                                                            |
|------------------------------|---------------------------------------------------------------------------------------------------|
| Счета и платежи              | Подключение тарифа «Universe_1»                                                                   |
| мои документы<br>Контрагенты | Описание Тариф UNI-MUNI.Подходит хорошим людям. Стоит недорого. Бонусы при наличии красивых глаз. |
|                              | Подписывая документ. Вы подтверждаете свое согласие с <b>условнями продоставления услуги</b>      |
|                              | © Просмотр Закрыть Подписать и отправить Х                                                        |
|                              |                                                                                                   |
|                              | Отмена ОК                                                                                         |
|                              |                                                                                                   |
|                              |                                                                                                   |

| ANORBANK<br>ета и платежи |                 |                                   | ~                                     | UMAROV SAID EGOR | OVICH     | . ışı       |
|---------------------------|-----------------|-----------------------------------|---------------------------------------|------------------|-----------|-------------|
| ои документы              | Подключе        | ние тарифа «Universe_             | _1»                                   |                  |           |             |
| нтрагенты                 | Описание        | UNI - SUPER SERV                  | /ICE. Must tryl                       |                  |           |             |
|                           | Подписывая доку | мент, Вы подтверждаете свое согла | сне с условиями предоставлен          | ия услуги        |           |             |
|                           | © Просмотр      | Закрыть                           |                                       |                  | Подписать | и отправить |
|                           |                 | Заявка на подк<br>подписана и от  | лючение тарифа усі<br>правлена в банк | пешно ×          |           |             |
|                           |                 |                                   |                                       |                  |           |             |
|                           |                 |                                   |                                       |                  |           |             |
|                           |                 |                                   |                                       |                  |           |             |
|                           |                 |                                   |                                       |                  |           |             |
|                           |                 |                                   |                                       |                  |           |             |
|                           |                 |                                   |                                       |                  |           |             |

8. После того как ваша заявка на подключение тарифа будет обработана на стороне банка, он будет отмечен подключенным, и вы получите SMS уведомление соответствующего содержания.

| ANORBANK                                                     | Веедите текст для поиска                                                                                                  | Q                                                        | OOO B-PRO<br>UMAROV SAID EGOROVICH | Ŷ | ŝ | Ð |
|--------------------------------------------------------------|----------------------------------------------------------------------------------------------------|----------------------------------------------------------|------------------------------------|---|---|---|
| Счета и платежи<br>Мои документы<br>Контрагенты<br>Реквизиты | Тарифы по операциям в национал<br>Млог кол Universe_1<br>Тариф для жолорга<br>Содилючен<br>Тарифы по операциям в иностран | ТЬНОЙ ВАЛЮТЕ<br>Витезону цай<br>Подилечить<br>НОЙ ВАЛЮТЕ |                                    |   |   |   |

Для активации всех функций СДБО в рамках выбранного тарифа, выйдите и снова авторизуйтесь в СДБО. На этом настройка системы завершена, согласие с ДКБО подтверждено вашей ЭЦП (ей подписана отправленная вами заявка на подключение тарифа).